# 智能张力围栏主机说明书

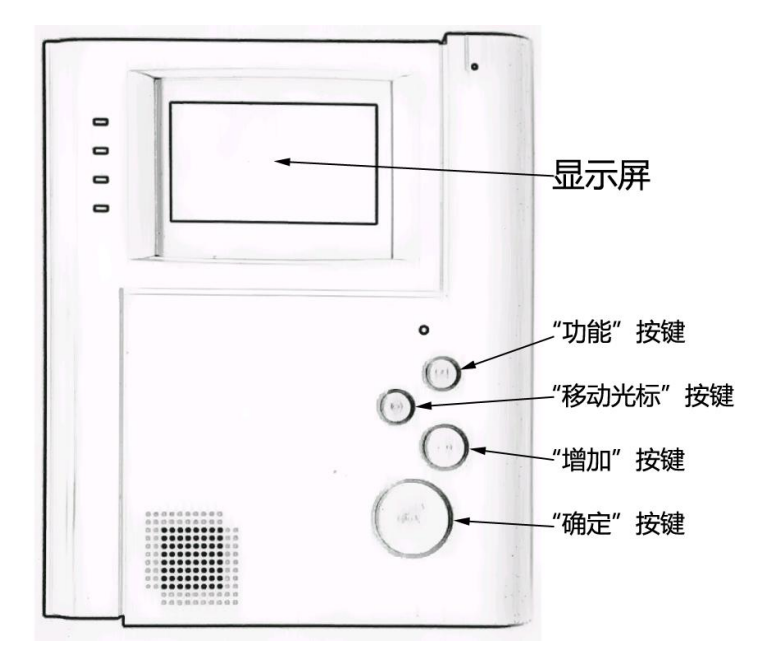

概述

智能张力围栏主机可以通过 485 总线连接到围栏前端的控制杆。主机自带 4.3 寸显示屏可以显示张力围栏的防区 ID、布撤防状态、报警状态、时间、温度、各个设置参数(防区 ID、布撤防状态、报警灵敏度、报警输出时间、松弛 阈值、拉紧阈值)以及其他信息数据(参考拉力值、实时拉力值)等信息。自带四个按键(功能、光标移动、增加、确定),配合显示屏,可以直观的设置防区 ID、布撤防状态、报警灵敏度、报警输出时间、每一根张力线的松弛阈值 和拉紧阈值、实时时间等各个参数数值。具备 RS485 通信接口,可以远程实时操控主机,可以将报警信号实时传递到 远程的控制中心,方便集中管理控制。主机可以自动识别单防区还是双防区,并且每个防区都可以单独布撤防。每个防区都具备独立的报警输出接口,报警输出接口多样化(RS485 输出、DC12V 警号输出、标准通用的开关量输出),可以满足不同的报警输出和联动的要求。

本张力围栏主机内置实时采集、智能算法分析和控制系统,能够有效的适应前端,智能分析和滤除环境干扰(刮风下雨、树叶飘落、环境温度的热胀冷缩等因素),减少非有效报警的误报。具有报警准确及时,误报极低的特点。

## 二、显示和按键操作说明

主机有4个按键:功能、光标移动、增加、确定。 根据不同的功能需求,显示屏会显示不同的显示界面,下面会详细介绍各个的显示界面以及该界面的按键操作。

### 1、正常显示界面

主机上电自检完毕后,会自动进入该界面,此时会显示防区 ID、布撤防状态(布防)、报警状态、围栏的前端各 根线的状态信息、时间、温度等信息。

#### 2、自检状态界面

当主机与控制杆通信上了之后,如果控制杆还是一直处于自检状态(表示前端有拉力线的拉力值不符合要求),则 主机会进入自检状态界面,以提示用户需要检查和调整不符合要求的拉力线。

此时会显示"注意:正在自检中...请检测控制杆的各根张力线",并会显示出各根拉力线上的实时数值(例如:显示"1-3 088",代表的意思是"第1个防区的第3根线的拉力值是 88N")。

当调整控制杆前端各根拉力线的松紧度,使所有的拉力线上的拉力值都在国标范围(100N 到 450N 之间)后,对 控制杆进行重新上电,此时控制杆会自检通过,并退出自检状态,此时主机也会自动退出自检状态,进入"正常显示 界面"。

#### 注意: 当人为的改变和调整过前端各根拉力线的松紧度后,请对控制杆重新上一次电。 实际项目应用中,建议将静态警戒张力值设置在【150,300】之间。

#### 3、防区1参数设置界面

在"正常显示界面"按一次"功能"按键,会进入此界面;在此界面可以设置防区1的ID、布撤防状态、报警灵 敏度、以及报警输出时间;(此界面左上角会显示"参数1")

按"增加"按键,可以修改闪烁的光标处的数值;

按"光标移动"按键,可以移动闪烁的光标位置;

按"确定"按键,会保存本界面设置的各个参数,随后会自动进入下一个设置界面;

按"功能"按键,不会保存本界面设置的各个参数,并会直接进入下一个设置界面;

若在此界面 15 秒钟都没有按键操作, 会自动返回到"正常显示界面"。

### 4、防区1阈值设置界面

在"防区1参数设置界面"按下"功能"或者"确定"按键后,会进入此界面;在此界面可以设置防区1的各根 拉力线的"松弛阈值"(RT)和"拉紧阈值"(TT),并会显示"主机内作报警判断时的参考拉力值"(Ref)和"实时 拉力值"(Real);(此界面左上角会显示"阈值1")

按"增加"按键,可以修改闪烁的光标处的数值;

按"光标移动"按键,可以移动闪烁的光标位置;

按"确定"按键,会保存本界面设置的各个阈值参数,随后会自动进入下一个设置界面;

按"功能"按键,不会保存本界面设置的各个阈值参数,并会直接进入下一个设置界面;

若在此界面 15 秒钟都没有按键操作, 会自动返回到"正常显示界面"。

#### 5、防区2参数设置界面 (双防区主机才有此界面)

在"防区1阈值设置界面"按下"功能"或者"确定"按键后,会进入此界面;在此界面可以设置防区2的ID、 布撤防状态、报警灵敏度、以及报警输出时间;(此界面左上角会显示"参数2")

按"增加"按键,可以修改闪烁的光标处的数值;

按"光标移动"按键,可以移动闪烁的光标位置;

按"确定"按键,会保存本界面设置的各个参数,随后会自动进入下一个设置界面;

按"功能"按键,不会保存本界面设置的各个参数,并会直接进入下一个设置界面;

若在此界面 15 秒钟都没有按键操作, 会自动返回到"正常显示界面"。

### 6、防区2阈值设置界面 (双防区主机才有此界面)

在"防区 2 参数设置界面"按下"功能"或者"确定"按键后,会进入此界面;在此界面可以设置防区 2 的各根 拉力线的"松弛阈值"(RT)和"拉紧阈值"(TT),并会显示"主机内作报警判断时的参考拉力值"(Ref)和"实时 拉力值"(Real);(此界面左上角会显示"阈值 2")

按"增加"按键,可以修改闪烁的光标处的数值;

按"光标移动"按键,可以移动闪烁的光标位置;

按"确定"按键,会保存本界面设置的各个阈值参数,随后会自动进入下一个设置界面; 按"功能"按键,不 会保存本界面设置的各个阈值参数,并会直接进入下一个设置界面;

若在此界面 15 秒钟都没有按键操作, 会自动返回到"正常显示界面"。

# 三、主机接口说明

主机的背面有一个电源接口和两排弱电信号接口。具体的接口说明如下:

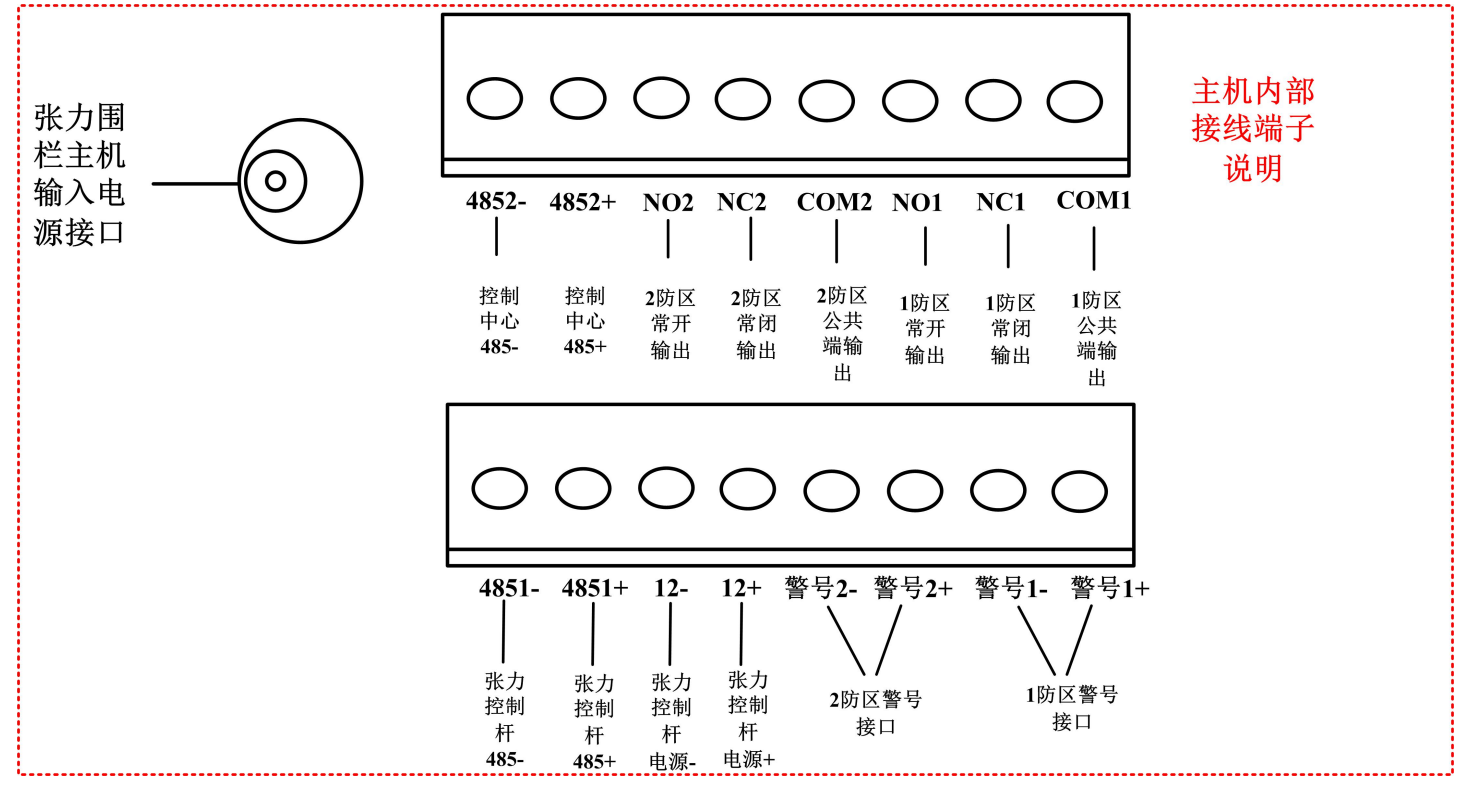

#### 如上图所示:

(1) 张力围栏主机电源接口为: DC18V / 2A 的电源适配器的 DC 接头直接插入即可。

(2) 张力围栏主机与控制杆的接口为: 4851-、4851+、12-、12+。两边直接对接就好了。

(3) 张力围栏主机与控制中心的通信接口为: 4852-、4852+。

#### (4) 张力围栏主机防区1的报警输出接口为:

 DC12V 警号输出口:
 警号 1+、警号 1-。

 通用开关量输出口:
 NO1、NC1、COM1。

(5) 张力围栏主机防区 2 的报警输出接口为:

DC12V 警号输出口: 警号 2+、警号 2-。 通用开关量输出口: NO2、NC2、COM2。